【Windows 8】をお使いの方

① PC 起動させ下部左の「デスクトップ」を選択します。

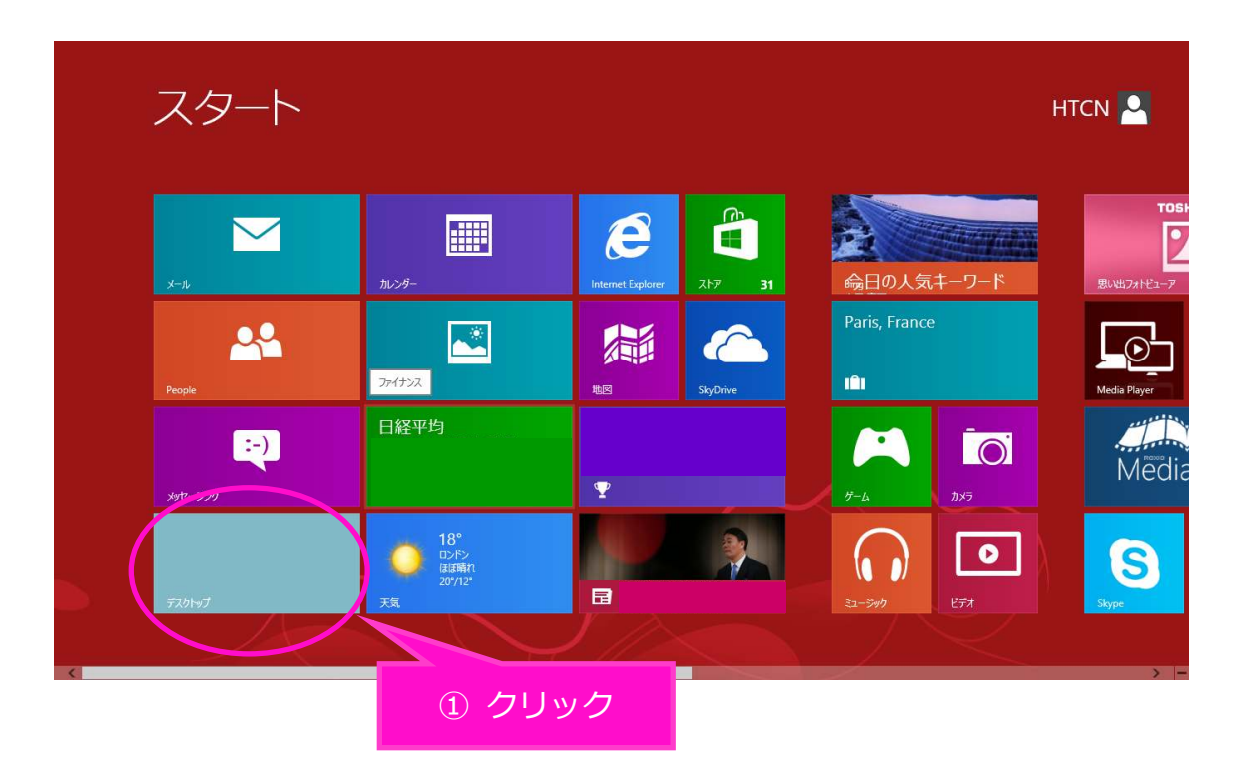

② デスクトップ画面からマウスポインタを右上に移動させ、「設定」を選択します。

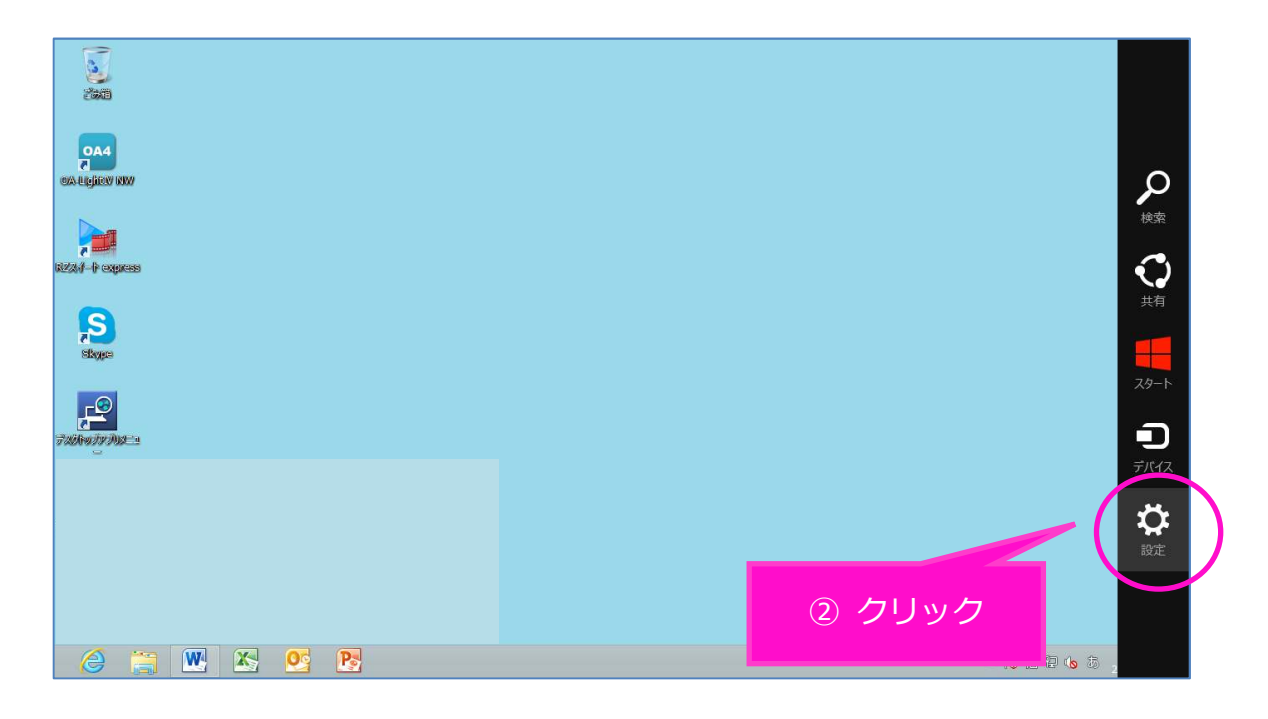

③ 「設定」から「コントロールパネル」を選択します。

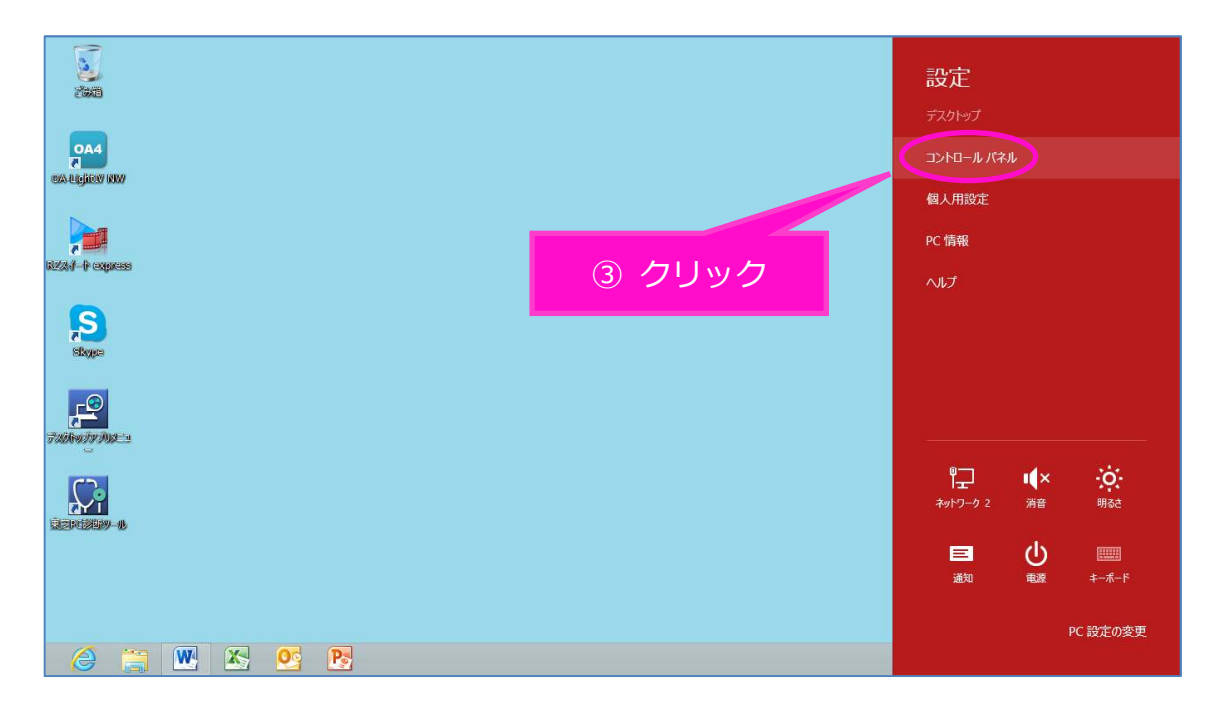

④ 「コントロールパネル」画面で「ネットワークとインターネット」を選択します。

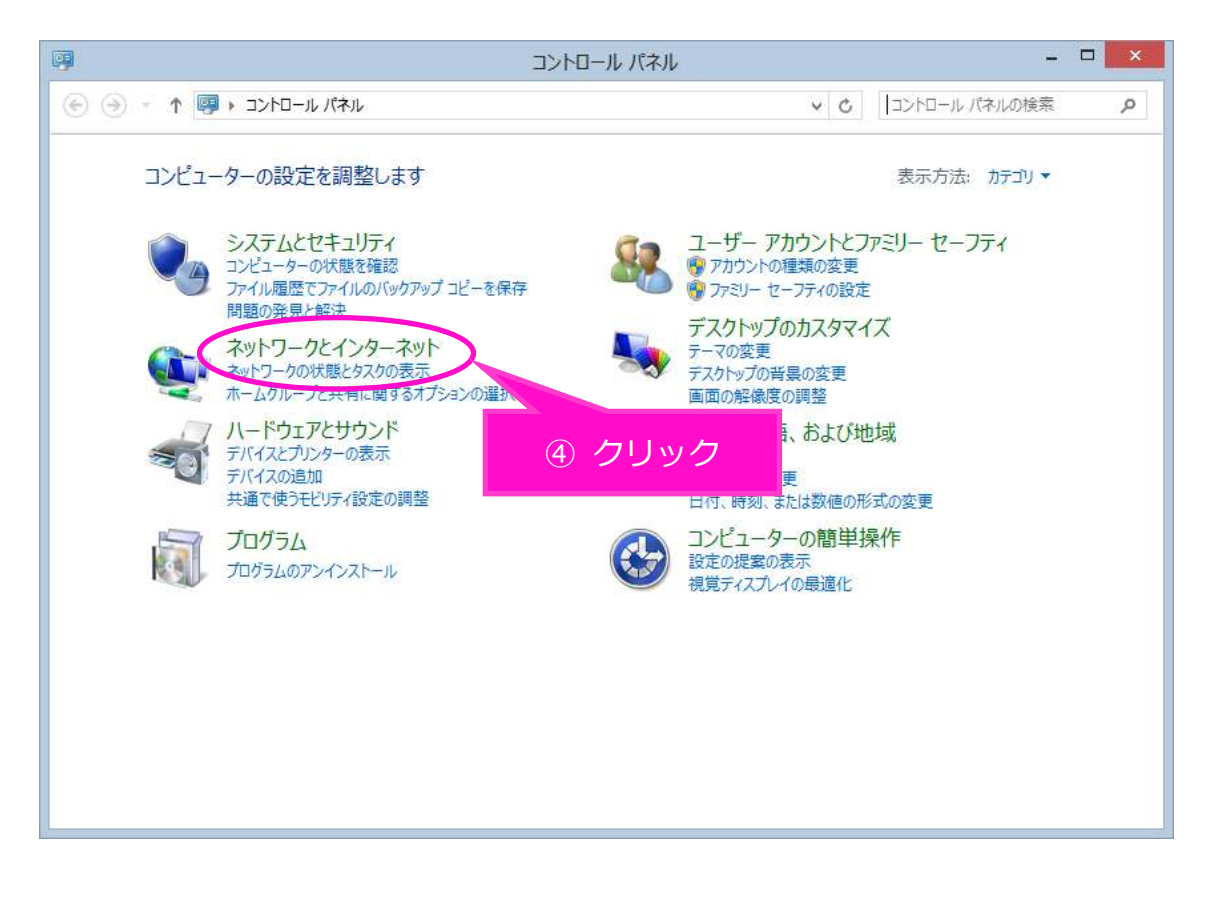

⑤ 「ネットワークとインターネット」画面で「ネットワークと共有センター」を選択します。

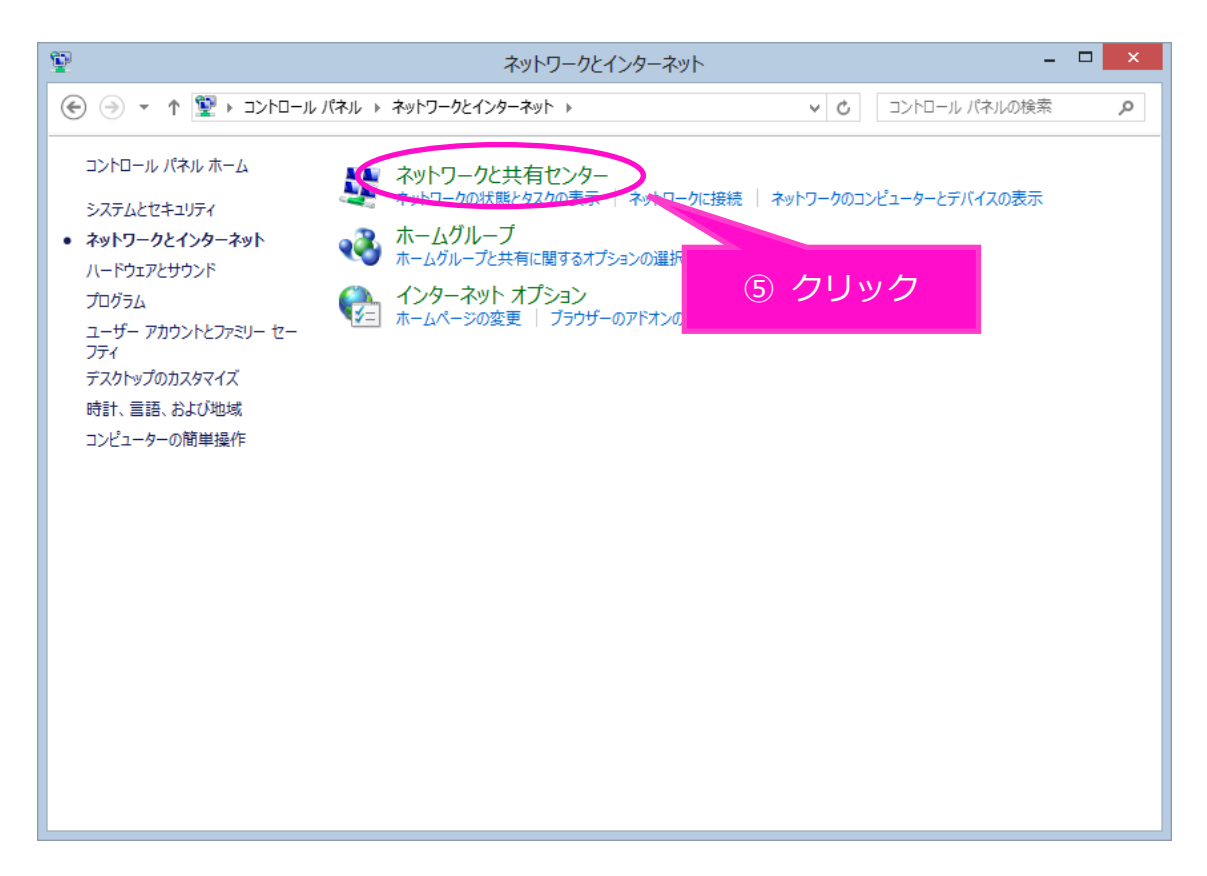

⑥ 「ネットワークと共有センター」画面で「アダプターの設定の変更」を選択します。

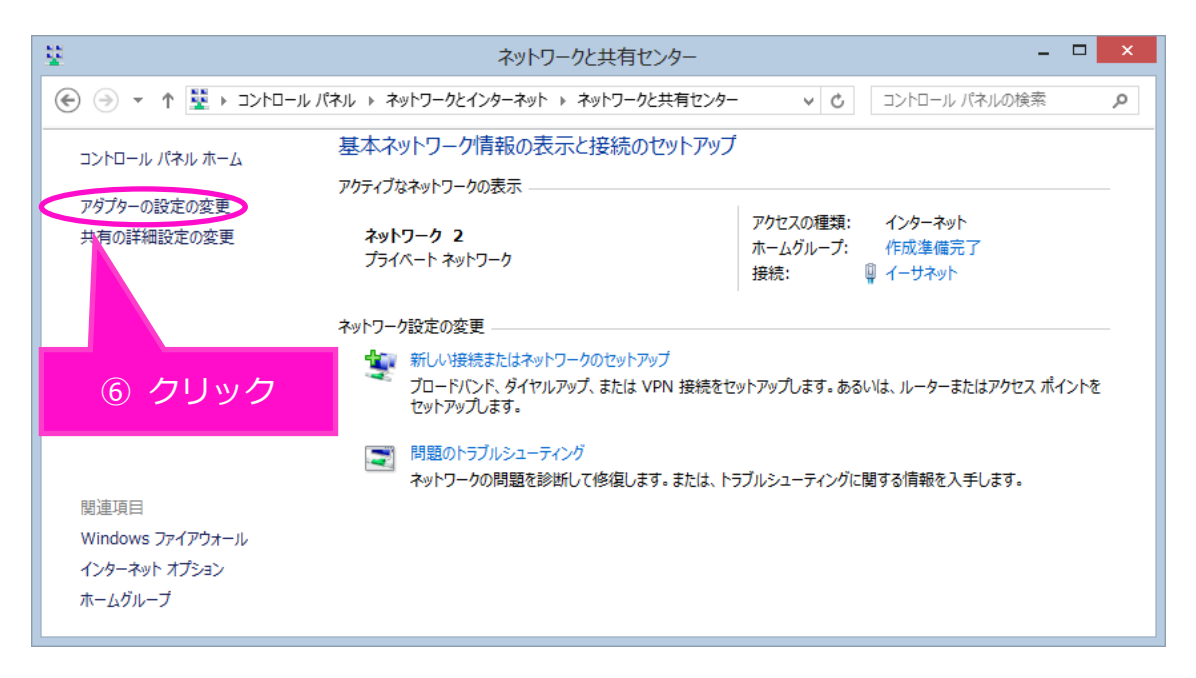

⑦ 「ネットワーク接続」画面で「イーサネット」を右クリックします。

| ₽.                                                                                             | ネットワーク接続                                      | - □ <mark>×</mark>                                     |
|------------------------------------------------------------------------------------------------|-----------------------------------------------|--------------------------------------------------------|
| 🛞 🎯 🔻 🛉 👰 א בארם−ル パネル א גארס−ע                                                                | とインターネット ▶ ネットワーク接続                           | ▼ C ネットワーク接続の検索                                        |
| 整理 ▼                                                                                           |                                               |                                                        |
| Bluetooth ネットワーク接続<br>接続されていません         シートワーク接続           Bluetooth デバイス (パーソナル エ         メーム | Wi-Fi<br>接続されていません<br>Qualcomm Atheros AR946x | <b>イーサネット</b><br>ネットワーク 2<br>Qualcomm Atheros AR8161 P |
|                                                                                                |                                               |                                                        |
|                                                                                                | ⑦ 右クリック                                       | 7                                                      |
|                                                                                                |                                               |                                                        |
|                                                                                                |                                               |                                                        |
|                                                                                                |                                               |                                                        |
| 3 個の項目                                                                                         |                                               | 8== 📼                                                  |

⑧ 下の枠が出てきたら枠内の「プロパティ」を選択します。

| ネットワーク接続                                                                                                    |     | -             | ٦ | ×    |
|----------------------------------------------------------------------------------------------------|-----|---------------|---|------|
| ⑥ ④ ▼ ↑ 😰 > コントロール パネル > ネットワークとインターネット > ネットワーク接続                                                                                                    | v C | ネットワーク接続の検索   |   | P    |
| 整理 ▼ このネットワーク デバイスを無効にする この接続を診断する この接続の名前を変更する この接続の状況を表示する この接続の設定を変更する                                                                                                    |     | <u>∎</u><br>∎ |   | •    |
| Buetooth オッヤワーケ規模   要素はてしょせみ   Buetooth デバイス (パーソナル ェ     WHF   要素はついた   Participation   Participation <th></th> <th></th> <th></th> <th></th> |     |               |   |      |
| 3 個の項目 1 個の項目を選択                                                                                                    |     |               |   | ## 🔛 |

⑨ 「イーサネットのプロパティ」画面で、1~8の順番で操作をお願いします。

「インターネット プロトコル バージョン 6 (TCP/IPv6)」の☑チェックを外します。
 次に②の「インターネット プロトコル バージョン4 (TCP/IPv4)」を選択してから、
 ③の「プロパティ」を選択します。

|     | イーサネットのプロパティ ×                                                                                                    |
|-----|----------------------------------------------------------------------------------------------------|
| 重要0 | マットワーク 共有         接続の方法:         ② Qualcomm Atheros AR8161 PCI-E Gigabit Ethernet Cor         構成(C)         ひB続は次の項目を使用します(O):         ③ Microsoft ネットワーク用ファイルとプリンター共有         ● Microsoft Network Adapter Multiplexor Protocol         ○ Microsoft Network Adapter Multiplexor Protocol         ○ Microsoft LLDP Protocol Driver         ● Link-Layer Topology Discovery Mapper I/O Driver         ● Link-Layer Topology Discovery Responder         ○ インターネット プロトコル、パージョン 4 (TCP/IPv6)         ○ インターネット プロトコル、パージョン 4 (TCP/IPv6)         ○         「ンストール(M)         ● 「なーネット プロトコル、パージョン 4 (TCP/IPv6)         ○         「ひストール(M)         ● 「たえ割朝町プロトコル/インターネット プロトコル。相互接続されたさまざまな<br>ネットワーク間の通信を提供する、既定のワイド エリア ネットワーク プロトコ<br>ルです。         OK       キャンセル |

① 「インターネット プロトコル バージョン 4 (TCP/IPv4)のプロパティ」画面で、
 下記枠内2つの項目にチェックが入っていることを確認してください。
 ※チェックが入っていなければチェックを入れてください。
 「OK」を選択します。

| インターネット プロトコル バージョン 4 (                                     | (TCP/IPv4)のプロパティ <b>? ×</b>                    |
|-------------------------------------------------------------|------------------------------------------------|
| 全般代替の構成                                                     |                                                |
| ネットワークでこの機能がサポートされている場<br>きます。サポートされていない場合は、ネットワ・<br>てください。 | 給は、IP 設定を自動的に取得することがで<br>−ク管理者に適切な IP 設定を問い合わせ |
| IP アドレスを自動的に取得する(0)                                         |                                                |
| 〇次の IP アドレスを使う(空).                                          |                                                |
| IP アドレス( <u>I</u> ):                                        | · · · ·                                        |
| サブネット マスク( <u>U</u> ):                                      | · · ·                                          |
| デフォルト ゲートウェイ( <u>D</u> ):                                   | · · ·                                          |
| ● DNS サーバーのアドレスを自動的に取得した。                                   | 得する(B)                                         |
| 〇次の DN5 サーバーのパヤレスを使う(E                                      | ):                                             |
| 優先 DNS サーバー(₽):                                             |                                                |
| 代替 DNS サーバー( <u>A</u> ):                                    | ・・・・ ⑪ クリック                                    |
| ■終了時に設定を検証する(上)                                             | 詳細設定IV                                         |
|                                                             | ОК <i>‡</i> туси                               |

⑪ ⑦の画面「ネットワーク接続」まで戻り、「Wi-Fi」を右クリックしてください。

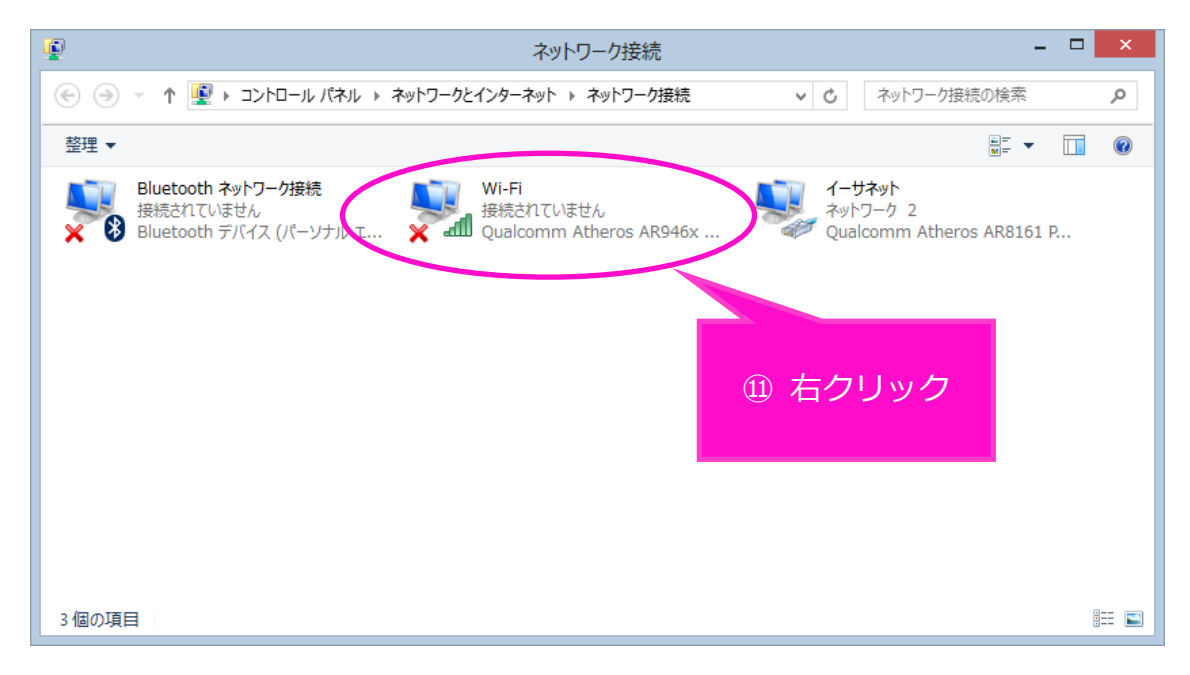

(2) 下の枠が出てきたら枠内の「プロパティ」を選択します。

| 2                                                                                                    | ネットワーク接続                                                                                                    |     | -           | đ | ×   |
|----------------------------------------------------------------------------------------------------|----------------------------------------------------------------------------------------------------|-----|-------------|---|-----|
| 💿 🌛 👻 🛉 😰 ৮ コントロール パネル 🕨 ネットワークとインターネット                                                                            | > ネットワーク接続                                                                                                    | ٽ × | ネットワーク接続の検索 |   | P   |
| 整理 ▼ 接続先 このネットワーク デバイスを無効にする この掛                                                                                   | 衰続を診断する この接続の名前を変更する この接続の設定を変更する                                                                                                    |     |             |   | 0   |
| Bluetooth ネットワーク接続<br>接続されていません<br>Bluetooth デバイス (パーソナル エ<br>学 2<br>学 2<br>学 2<br>学 2<br>学 2<br>学 2<br>学 2<br>学 2 | ロビビム         イーワネクト<br>ネットワーク 2<br>Qualcomm Atheros AR8161 P                はん(UBK(O)<br>(周辺)<br>(周辺) |     |             |   |     |
| 3 個の項目 1 個の項目を選択                                                                                                   |                                                                                                    |     |             | 8 | : 📰 |

<sup>13</sup> 「Wi-Fiのプロパティ」画面で、 **1**~**8**の順番で操作をお願いします。

「インターネット プロトコル バージョン 6 (TCP/IPv6)」の☑チェックを外します。
 次に2の「インターネット プロトコル バージョン4 (TCP/IPv4)」を選択してから、
 ③の「プロパティ」を選択します。

| Wi-Fiのプロパティ ×                                                                                                    |        |
|----------------------------------------------------------------------------------------------------|--------|
| ネットワーク 共有<br>接続の方法:<br>♀ Qualcomm Atheros AR946x Wireless Network Adapter                                                                                                    |        |
| 構成( <u>C</u> )<br>この接続は次の項目を使用します( <u>O</u> ):<br>図 圓 Microsoft ネットワーク用ファイルとプリンター共有<br>-  -  Microsoft Network Adapter Multiplexor Protocol                                                                                                    |        |
| <ul> <li>→ Microsoft LLDP Protocol Driver</li> <li>→ Link-Layer Topology Discovery Mapper I/O Driver</li> <li>→ Link-Layer Topology Discovery Responder</li> <li>→ Δ·/&gt;         → プレーコル パージョン 6 (TCP/IPv6)     </li> <li>✓ ペンターネット プロトコル パージョン 4 (TCP/IPv4)</li> </ul> |        |
| <                                                                                                    |        |
| は2000日2011コンゲーング キット フローコル・19111スパーロビスをしました。<br>ネットワーク間の通信を提供する、既定のワイド エリア ネットワーク プロトコ<br>ルです。                                                                                                    | ⑬ クリック |
| OK         キャンセル                                                                                                    |        |

④ 「インターネット プロトコル バージョン 4 (TCP/IPv4)のプロパティ」で、
 下記枠内2つの項目にチェックが入っていることを確認してください。
 ※チェックが入っていなければチェックを入れてください。

「OK」を選択します。

| ます。サポートされていない場合は、ネ<br>ださい。                                        | ットワーク管理者に適切な IP 設定を問い合わせ |  |
|-------------------------------------------------------------------|--------------------------|--|
| ● IP アドレスを自動的に取得する()                                              |                          |  |
| ○次の IP アドレスを使う(S):                                                |                          |  |
| IP アドレス( <u>I</u> ):                                              | · · · · · · · · ·        |  |
| サブネット マスク <u>(リ</u> ):                                            |                          |  |
| デフォルト ゲートウェイ( <u>D</u> ):                                         |                          |  |
| <ul> <li>DNS サーバーのアドレスを自動的</li> <li>次の DNS サーバーのアドレスを使</li> </ul> | りに取得する(B)<br>支う(E):      |  |
| 優先 DNS サーバー( <u>P</u> ):                                          | · · ·                    |  |
| 代替 DNS サーバー( <u>A</u> ):                                          | · · · · · ·              |  |
| ─ 終了時に設定を検証する(上)                                                  | 詳細設定(⊻)                  |  |

以上で、設定終了。インターネットをご利用いただけます。

⑭ クリック